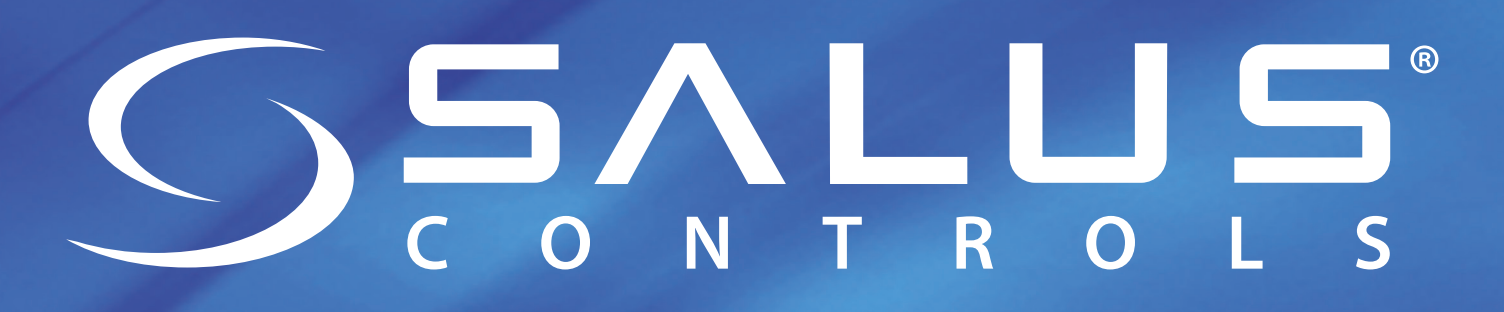

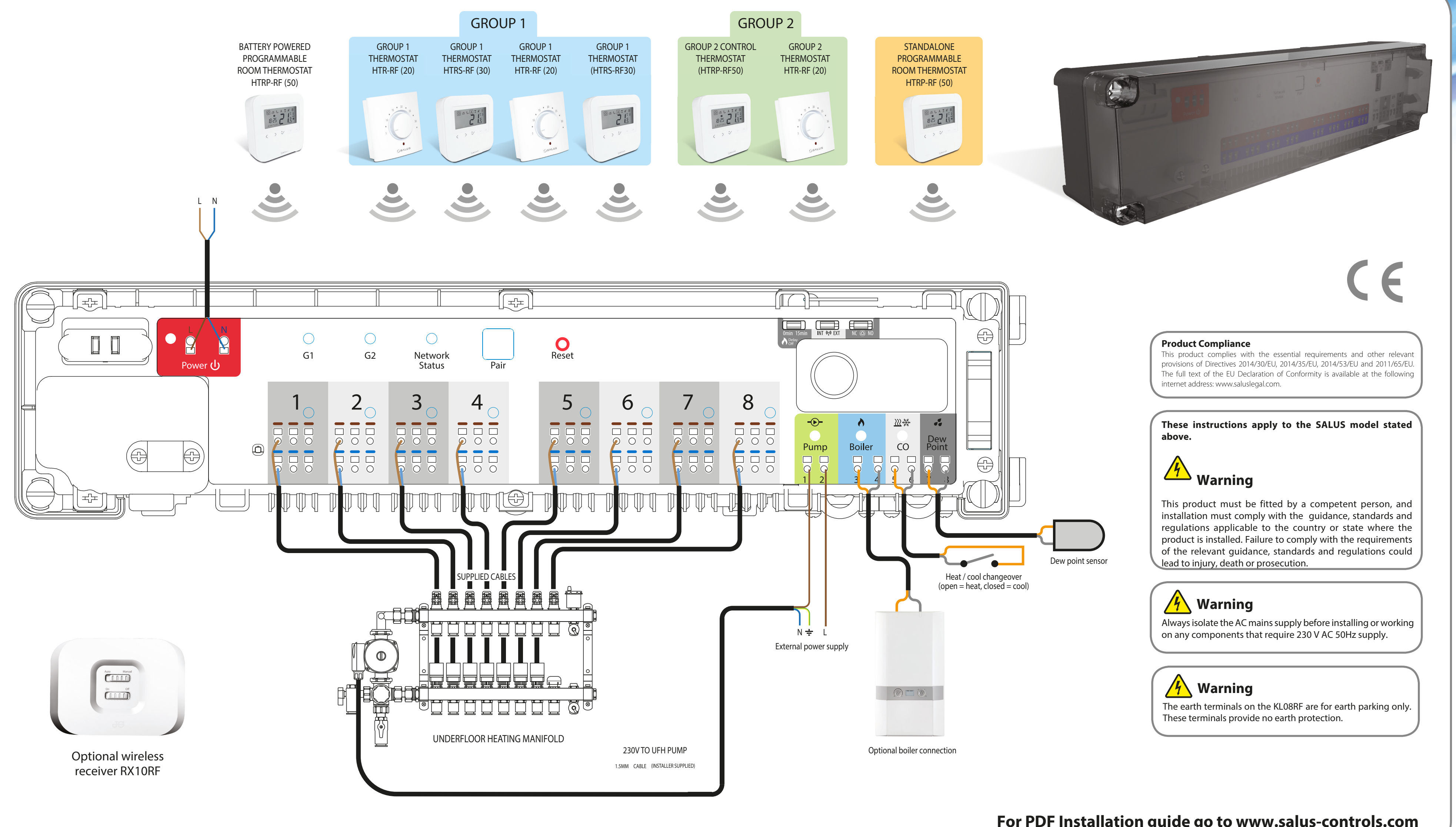

www.salus-controls.com Technical Helpline +44 (0) 1226 323 961 Maintaining a policy of continued product development SALUS Controls plc reserves the right to change specification, design and materials of products listed on this installation guide without prior notice. Issue Date: Feb 2017

# KL08RF Installation and Wiring Guide

### For PDF Installation guide go to www.salus-controls.com

# SEALUS® CONTROLS

Push in the Dew Point wires at the bottom right of the KL08RF for volt-free

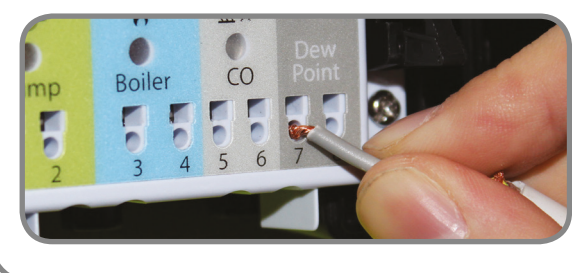

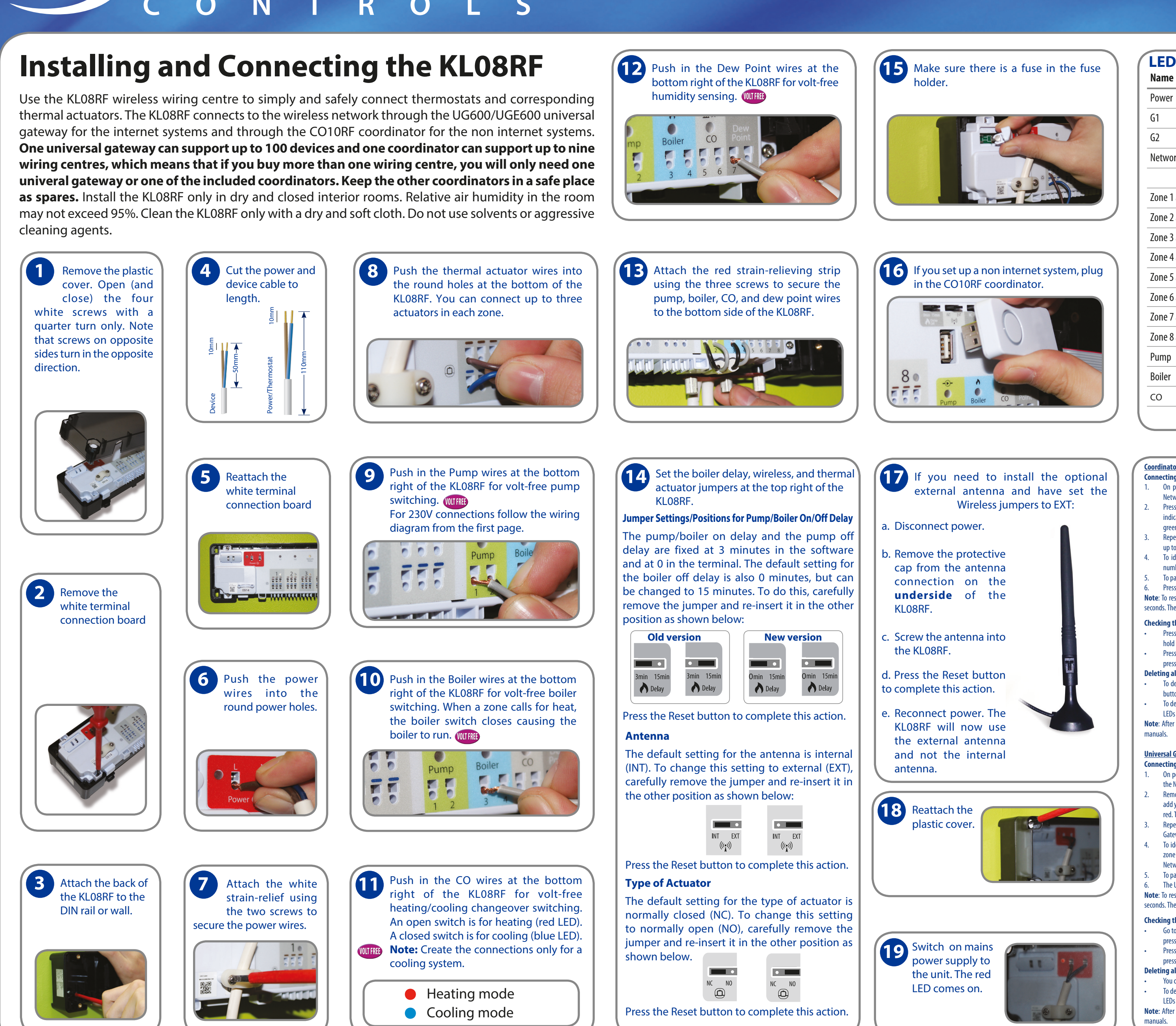

## www.salus-controls.com Technical Helpline +44 (0) 1226 323 961

# Installation and Wiring Guide KL08RF

| LED indications  |        |                                                       |
|------------------|--------|-------------------------------------------------------|
| Name             | Colour | Meaning                                               |
| Power            | •      | KL08RF is supplied with 230V power                    |
| G1               |        | Wireless network activity on group 1 thermostats      |
| G2               |        | Wireless network activity on group 2 thermostats      |
| Network Status   |        | KL08RF is waiting to pair                             |
|                  |        | KL08RF is connected to the wireless network           |
| Zone 1 actuators |        | Demand from group 1, zone 1 thermostat: actuator open |
| Zone 2 actuators |        | Demand from group 1, zone 2 thermostat: actuator open |
| Zone 3 actuators |        | Demand from group 1, zone 3 thermostat: actuator open |
| Zone 4 actuators |        | Demand from group 1, zone 4 thermostat: actuator open |
| Zone 5 actuators |        | Demand from group 2, zone 1 thermostat: actuator open |
| Zone 6 actuators |        | Demand from group 2, zone 2 thermostat: actuator open |
| Zone 7 actuators |        | Demand from group 2, zone 3 thermostat: actuator open |
| Zone 8 actuators |        | Demand from group 2, zone 4 thermostat: actuator open |
| Pump             | •      | Pump on                                               |
| Boiler           | •      | Boiler on                                             |
| со               | •      | Heating mode                                          |
|                  | •      | Cooling mode                                          |

Connecting the KL08RF (s) to the ZigBee Wireless Network On powering up the KLO8RF, actuator LEDs will light up green then go off, then the

- Network Status LED flashes green Press and hold the button on the coordinator for five seconds. The button flashes red to
- indicate the coordinator is ready to pair. The Network Status LED on the KL08RF goes steady areen when connected
- Repeat the process for every KLO8RF in the system. Note that one coordinator can suppor up to nine KL08RFs.
- To identify your KL08RF (WC) number press Pair for one second. The LED on the zone
- number lights green: WC -1=Zone 1, WC-3=Zone 1, 2, 3, and so on. The Network Status LED is used to identify WC-9 To pair your Salus thermostats, see your thermostat manual.
- Press the coordinator button for five seconds until the LED flashes steady red.

Note: To restore the KL08RF back to factory default settings at any time, press and hold the pair button on the KL08RF for 15 seconds. The G1 and G2 LEDs turn from flashing red to solid red then go off. After that please press the Reset button once.

### **Checking the System Configuration and Communication**

- Press and hold the coordinator button for one second. All devices connected to the system flash. To stop checking, press and hold the coordinator button again for one second
- Press and hold the Pair button on the WC for five seconds. All devices connected to the KL08RF will flash. To stop checking press and hold the Pair button again for five seconds.
- Deleting all Devices from the Wireless Network
- To delete all devices connected to the network, press and hold the coordinator button for 15 seconds. The colour of the button changes from red to amber
- To delete all devices connected to the KL08RF, press and hold the pair button on the KL08RF for 15 seconds. The G1 and G2 LEDs turn from flashing red to solid red then go off. The final step is to press the Reset button once. Note: After all devices have been deleted from the wireless network, they will need to be reinstalled. Refer to the instruction

### **Universal Gateway**

- Connecting the KLO8RF (s) to the ZigBee Wireless Network On powering up the KLO8RF, actuator LEDs will light up green then go off, then the Network Status LED flashes green
- Remove the coordinator from the KL08, access the SALUS SmartHome App and add your KL08RF. When in Pairing Mode, the Universal Gateway will start flashing red. The Network Status LED on the KL08RF goes steady green when connected.
- Repeat the process for every KLO8RF in the system. Note that one Universal Gateway can support up to 100 devices (thermostats, TRV's, etc.).
- To identify your KL08RF (WC) number press Pair for one second. The LED on the zone number lights green: WC -1=Zone 1, WC-3=Zone 1, 2, 3, and so on. The Network Status LED is used to identify WC-9.
- To pair your SALUS thermostats, see your thermostat manual
- The Universal Gateway will turn solid blue automatically, once the pairing process is complete Note: To restore the KL08RF back to factory default settings at any time, press and hold the pair button on the KL08RF for 15
- seconds. The G1 and G2 LEDs turn from flashing red to solid red then go off. After that please press the Reset button once.
- **Checking the System Configuration and Communication** • Go to the SALUS SmartHome App and press the Identify button. The device will start flashing. Stop the identify process by
- pressing the button from the App again. Press and hold the Pair button on the WC for five seconds. All devices connected to the KL08RF will flash. To stop checking press and hold the Pair button again for five seconds.
- Deleting all Devices from the Wireless Network
- You can remove your devices from the SALUS SmartHome App, Equipment, All equipment menu

To delete all devices connected to the KL08RE, press and hold the pair button on the KL08RE for 15 seconds. The G1 and G2 LEDs turn from flashing red to solid red then go off. The final step is to press the Reset button once. Note: After all devices have been deleted from the wireless network, they will need to be reinstalled. Refer to the instruction